# 使用行動裝置登入「學習中心」

當您第一次上網「學習中心」時,必須使用桌上型或筆記型電腦登入,並同 意隱私政策。其後,您可下載 RotaryLearn APP,以在行動裝置上使用「學 習中心」。

## 系統需求

「學習中心」行動 APP: RotaryLearn,提供 iOS 或 Android 版本。此 APP 最適用於 iOS 13 或其更新版、Android 9 或其更新版,因此,請務必確認您所使用的裝置版本。

若使用 iOS (iPhone):

- 1. 開啟「設定」(Settings) APP。
- 2. 點選「一般」(General)。
- 3. 點選「關於本機」(About)。
- 4. 檢查「iOS版本」(iOS Version)。

若使用 Android:

- 1. 開啟「設定」(Settings) APP。
- 2. 點選「關於手機」(About Phone)。
- 針對某些手機,您必須: 點選「軟體資訊」(Software information)。
- 4. 查看「Android 版本」(Android version)。

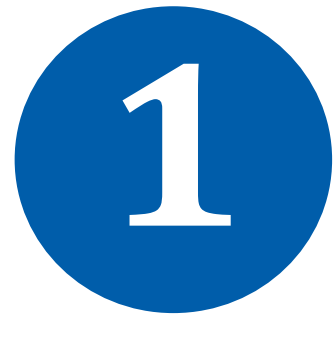

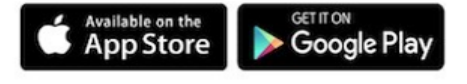

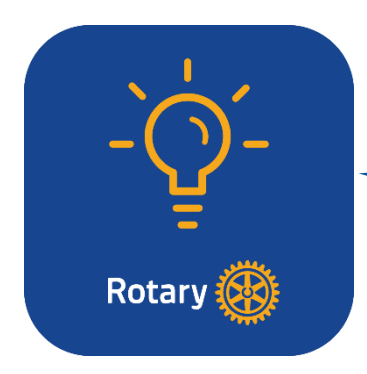

從 App Store 或 Google Play 下載 RotaryLearn 至您的行動裝置。尋找 在藍色背景中的扶輪標誌和燈泡。

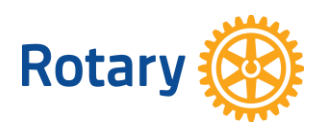

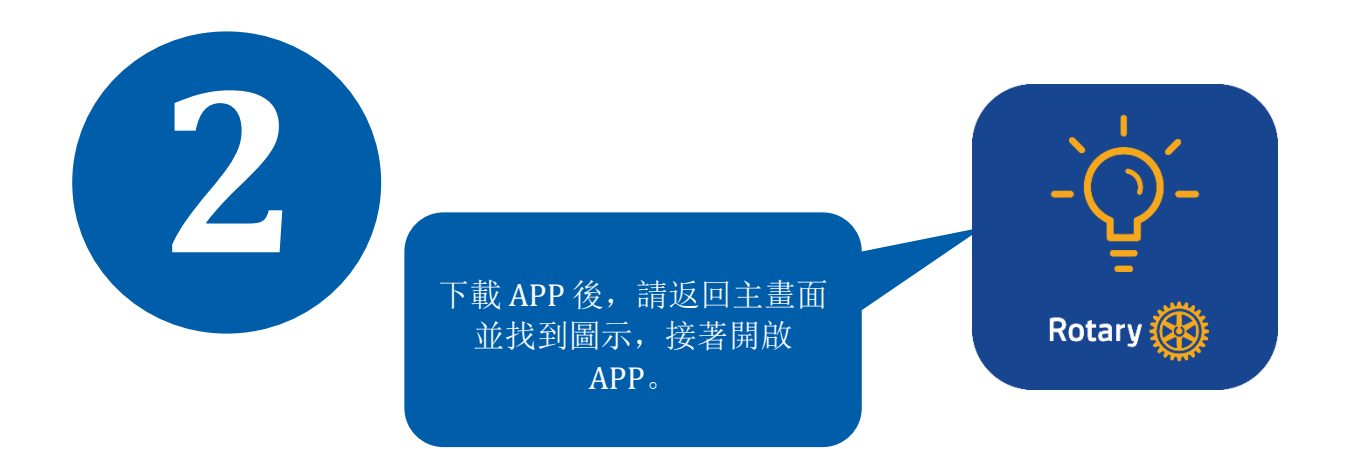

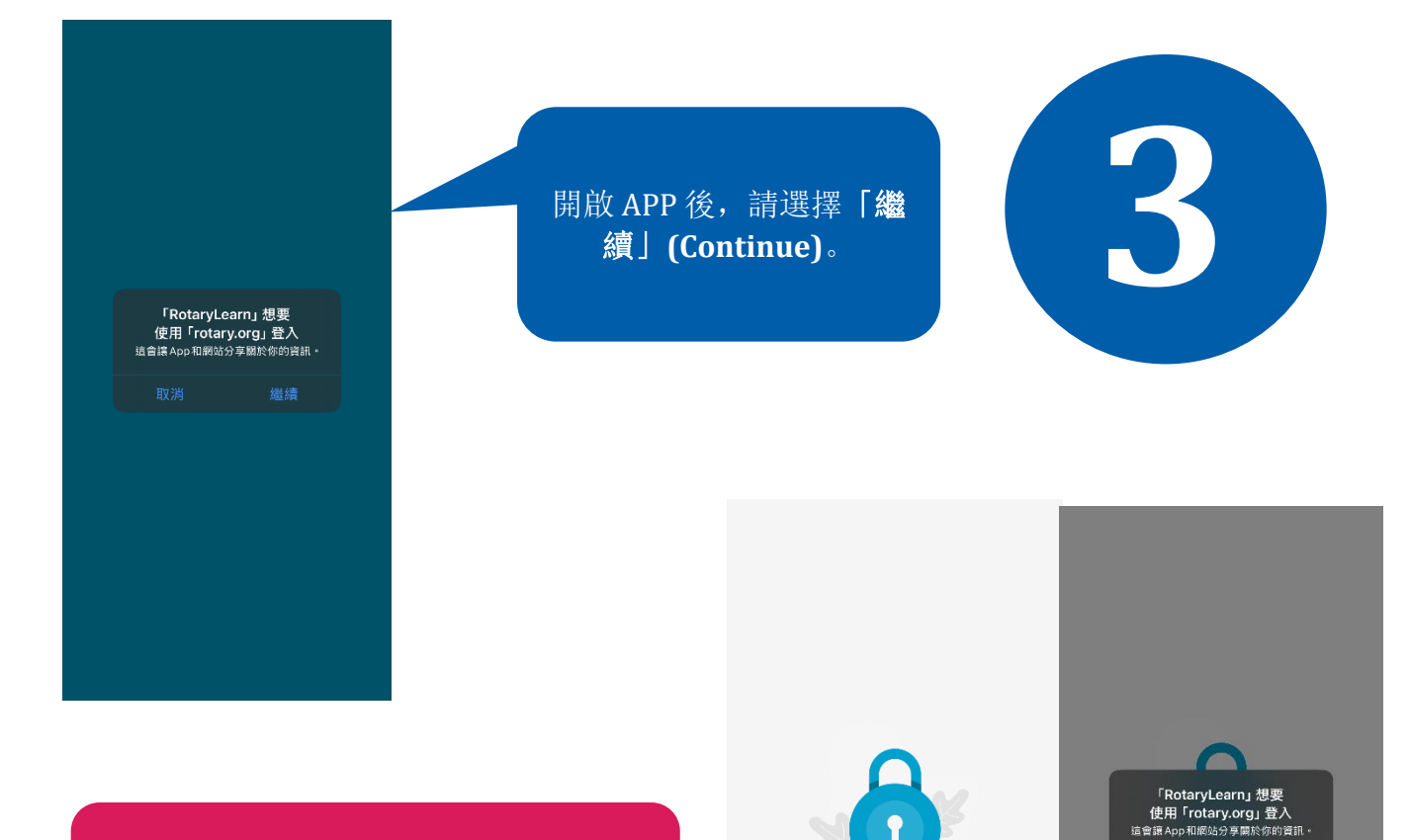

如果開啟 APP 時卡在該畫面,請選擇 「繼續」(Continue),然後再試一次。

> 扶輪學習中心 選取下方的「繼續」按鈕,登入 My Rotary ,然 後前往學習中心。

> > 🔒 繼續

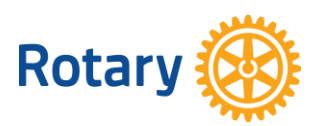

使用行動裝置登入「學習中心」ZH (2025) | 2

扶輪學習中心 還取下方的「繼續」按鈕,登入 My Rotary ,然 後前往學習中心。

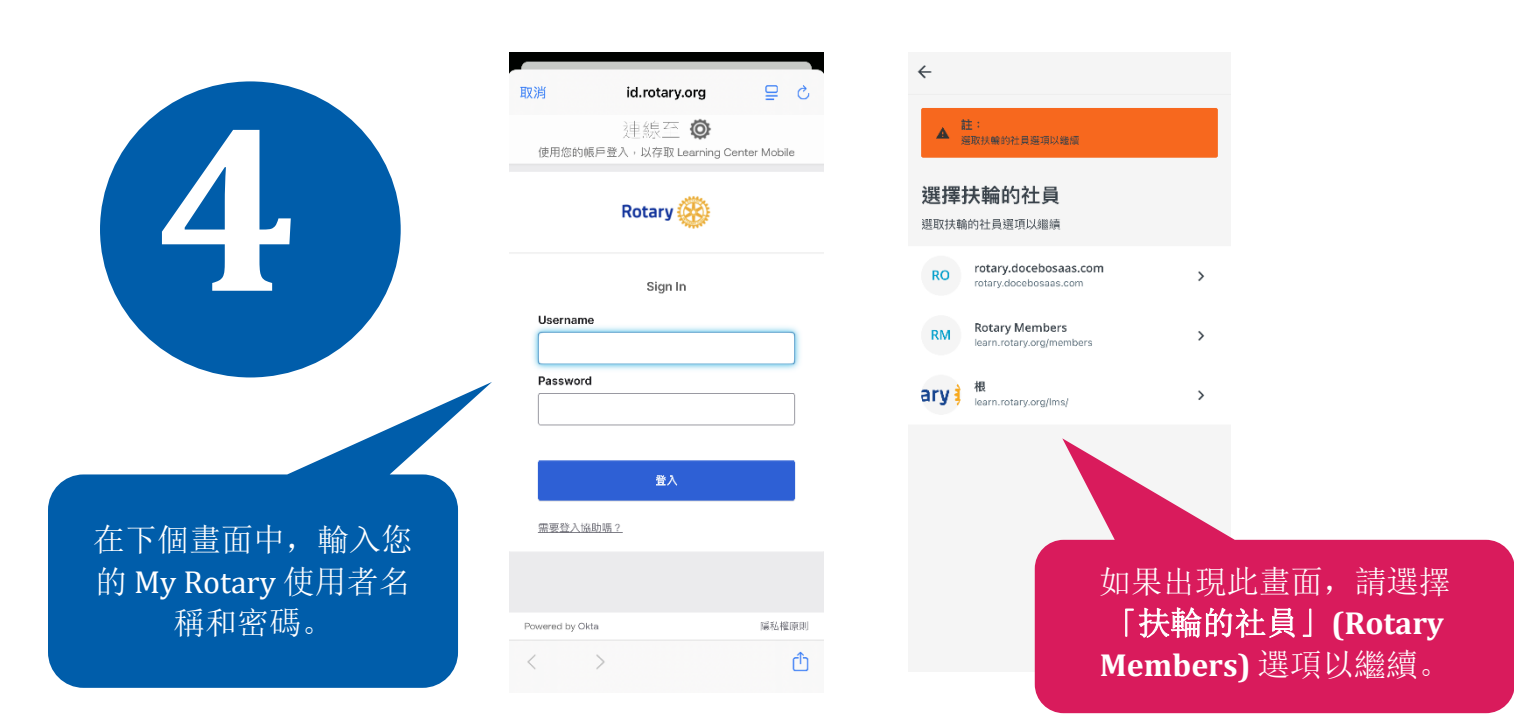

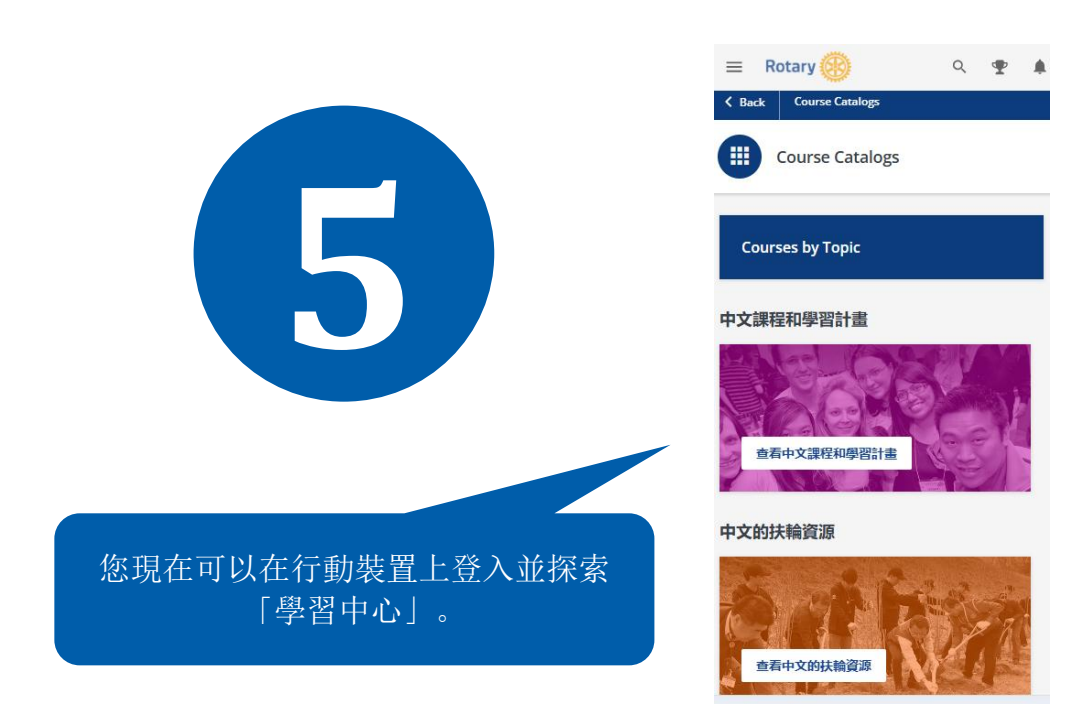

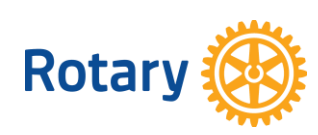

使用行動裝置登入「學習中心」ZH (2025) | 3

## 如何關閉 RotaryLearn APP

## 針對 iPhone X 及更新的機型:

- 1. 向上滑動即可查看多工處理畫面。
- 2. 向上滑動 APP 即可關閉。

#### Android

- 1. 開啟設定,然後選擇「應用程式」(App)。
- 2. 下拉應用程式清單,即可找到 RotaryLearn。點選該 APP。
- 3. 使用「強制停止」(Force stop) 按鈕出現提示時,請確認您的選擇。

請注意, RotaryLearn 並不提供「學習中心」的所有功能 (包括一些互動學習選項)。您若要下載證書或查看其他資源,您必須使用電腦。

「學習中心」的連結可能無法在行動裝置上使用。若要尋找特定的課程和教材, 請使用行動裝置畫面中的搜尋功能。

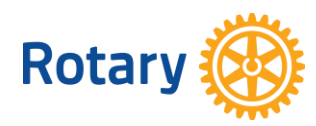